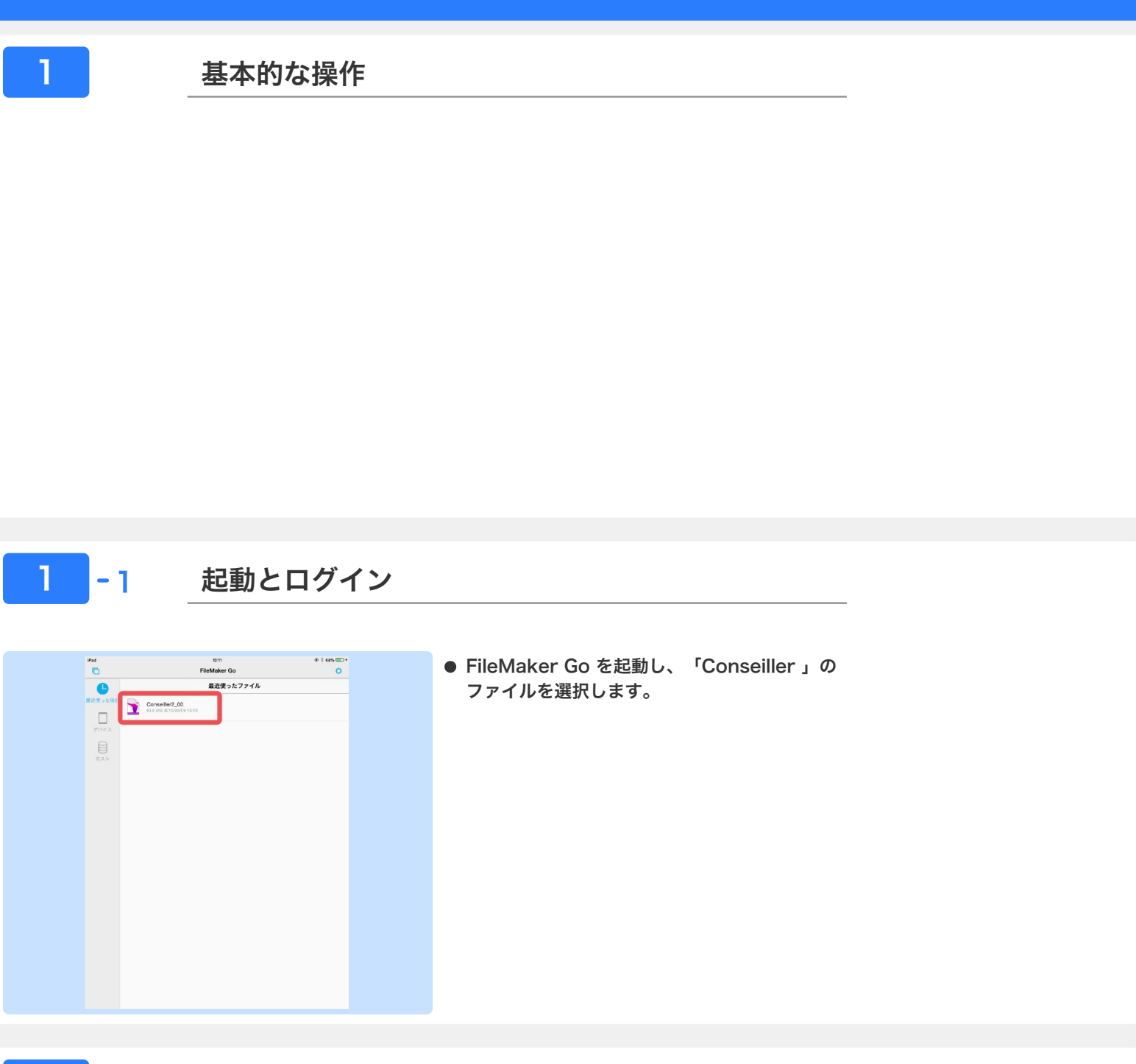

1 - 1

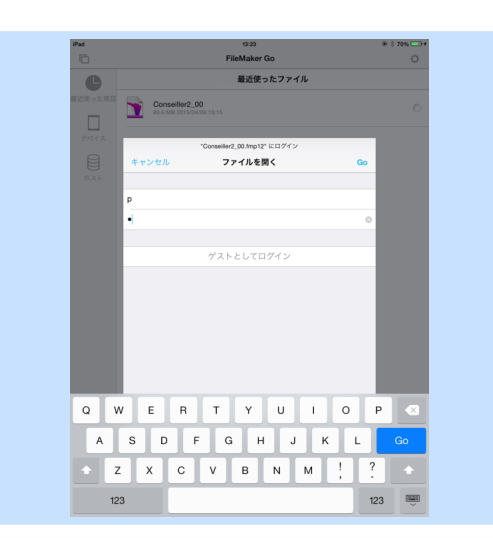

ダイアログが出ましたら、「アカウント名」と
 「パスワード」を入力してログインします。

### 【ポイント】

初期値は、「アカウント名:p」 「パスワード:p」です。

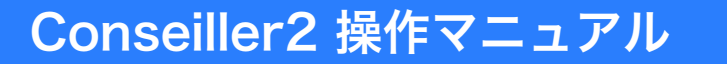

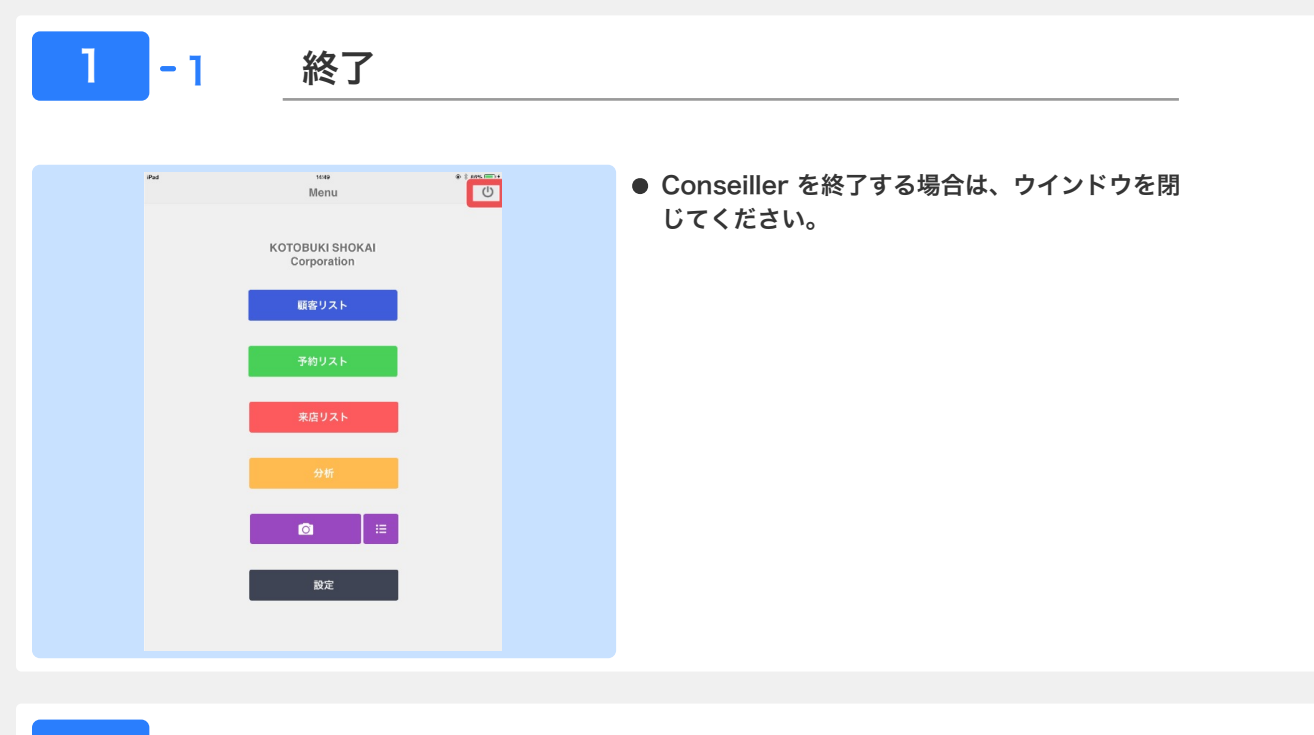

各種設定について

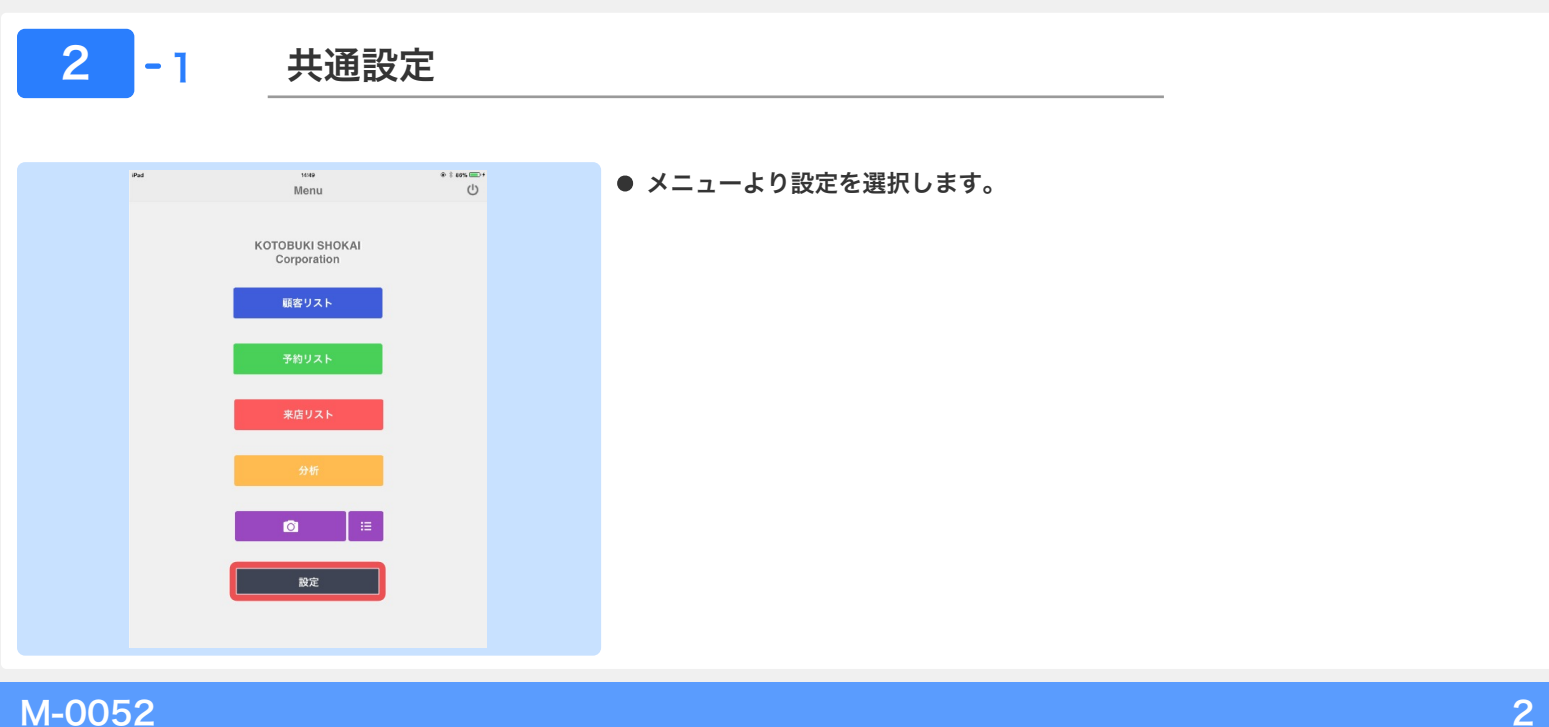

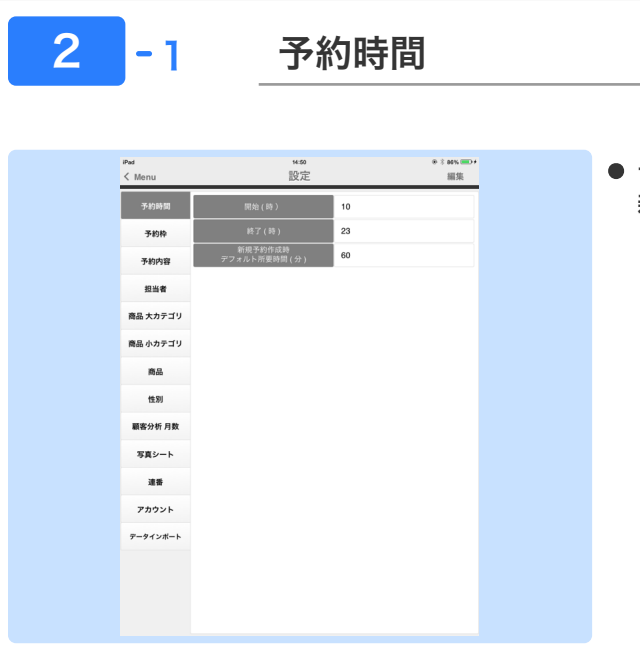

予約受付の開始時間と終了時間を入力します。
 新規予約時の所要時間の設定ができます。

<mark>2</mark> -1 ਤੋਂ

| iPad<br>≮ Menu |     |      | ™\$0<br>設定 |       | ● * M/N 0000+<br>編集 |
|----------------|-----|------|------------|-------|---------------------|
| 予約時間           | ⊐-ĸ | 表示可否 | 表示順        | 名称    |                     |
|                | 1   | する   | 10         | A®    | •                   |
| 予約内容           | 2   | する   | 11         | B席    |                     |
| 担当者            | 5   | する   | 11.5       | ujiji |                     |
| 商品 大カテゴリ       | 3   | する   | 12         | C席    |                     |
| 商品 小カテゴリ       | 4   | する   | 13         | D席    |                     |
| 商品             |     |      |            |       |                     |
| 性別             |     |      |            |       |                     |
| 顧客分析 月数        |     |      |            |       |                     |
| 写真シート          |     |      |            |       |                     |
| 連折             |     |      |            |       |                     |
| アカウント          |     |      |            |       |                     |
| データインボート       |     |      |            |       |                     |
|                |     |      |            |       |                     |
|                |     |      |            |       |                     |
|                |     |      |            |       | •                   |

予約枠の設定ができます。
 表示順とは数字順での並び替えとなります。
 (小数も可能)

| 2 -1 予約内容 |
|-----------|
|-----------|

| Pad<br>< Menu | ************************************** | ● * ##% <b>==&gt;</b><br>編集 |
|---------------|----------------------------------------|-----------------------------|
| 予約時間          | 所要時間(分)                                | 名称                          |
| 予約枠           | 60                                     | カット                         |
| 予約内容          | 60                                     | マーブ                         |
| 担当者           | 60                                     | カラー                         |
| 商品 大カテゴリ      | 30                                     | メイク                         |
| 商品 小カテゴリ      | 15                                     | シャンプー                       |
| 商品            | 30                                     | トリートメント                     |
| 性別            | 30                                     | スタリング                       |
| 顧客分析 月数       | 0                                      | その他                         |
| 写真シート         |                                        |                             |
| 進發            |                                        |                             |
| アカウント         |                                        |                             |
| データインボート      |                                        |                             |
|               |                                        |                             |
|               |                                        |                             |

● 各種 所要時間の設定ができます。 項目の追加は不可。

2 -1 担当者

| iPad<br>≮ Menu |     |      | 14:50<br>設定 |    |     | ◆ : cors 6<br>編集 | • |
|----------------|-----|------|-------------|----|-----|------------------|---|
| 予約時間           | ⊐-× | 表示可否 | 表示順         | 名称 |     |                  |   |
| 予約种            | 100 | する   | 2           | 寺島 | 裕人  |                  | • |
| 予約内容           | 101 | する   | 3           | 長木 | NK. |                  |   |
| 担当者            | 102 | する   | 4           | 田辺 | 由佳  |                  |   |
| 商品 大カテゴリ       | 103 | する   | 5           | 店売 |     |                  |   |
| 商品 小カテゴリ       |     |      |             |    |     |                  |   |
| 商品             |     |      |             |    |     |                  |   |
| 性別             |     |      |             |    |     |                  |   |
| 顧客分析 月数        |     |      |             |    |     |                  |   |
| 写真シート          |     |      |             |    |     |                  |   |
| 達香             |     |      |             |    |     |                  |   |
| アカウント          |     |      |             |    |     |                  |   |
| データインボート       |     |      |             |    |     |                  |   |
|                |     |      |             |    |     |                  |   |
|                |     |      |             |    |     |                  |   |
|                |     |      |             |    |     |                  | • |

 担当者を登録すると、顧客情報や統計分析などに データを反映することができます。反映させたく なければ表示可否「しない」とする。
 その際には顧客情報等の選択肢には含まれないが 履歴としてのデータ管理は可能。

2 -1

#### 商品大カテゴリ

| iPad<br>≺ Menu |     |      | ₩\$0<br>設定 |    | ● 3 M15 m<br>編集 | D+ |
|----------------|-----|------|------------|----|-----------------|----|
| 予約時間           | ⊐-ĸ | 表示可否 | 表示順        | 名称 |                 |    |
| 予約枠            | 1   | する   | 1          | 施術 |                 | •  |
| 予約内容           | 2   | する   | 2          | 店販 |                 |    |
| 担当者            |     |      |            |    |                 |    |
| 商品 大カテゴリ       |     |      |            |    |                 |    |
| 商品 小カテゴリ       |     |      |            |    |                 |    |
| 商品             |     |      |            |    |                 |    |
| 性別             |     |      |            |    |                 |    |
| 顧客分析 月数        |     |      |            |    |                 |    |
| 写真シート          |     |      |            |    |                 |    |
| 連番             |     |      |            |    |                 |    |
| アカウント          |     |      |            |    |                 |    |
| データインボート       |     |      |            |    |                 |    |
|                |     |      |            |    |                 |    |
|                |     |      |            |    |                 |    |
|                |     |      |            |    |                 | Ŧ  |

顧客情報や統計分析などにデータを反映することができます。反映させたくなければ表示可否「しない」とする。

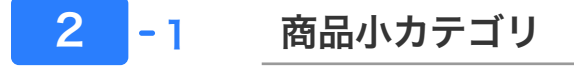

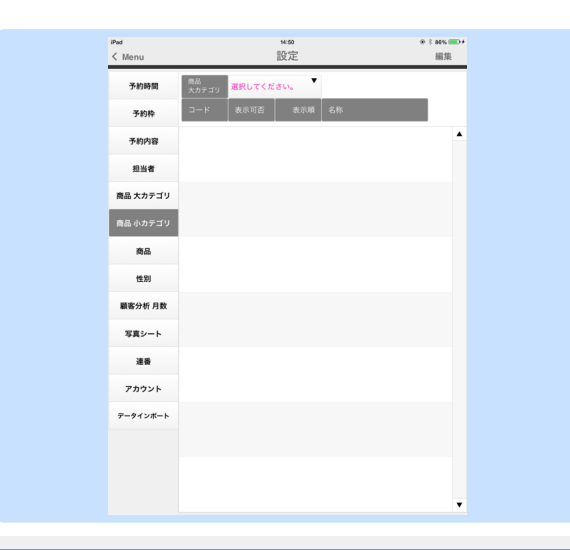

 商品大カテゴリを詳細に分類する事ができます。 顧客情報や統計分析などにデータを反映すること ができます。反映させたくなければ表示可否「し ない」とする。

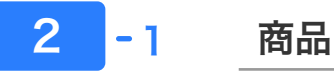

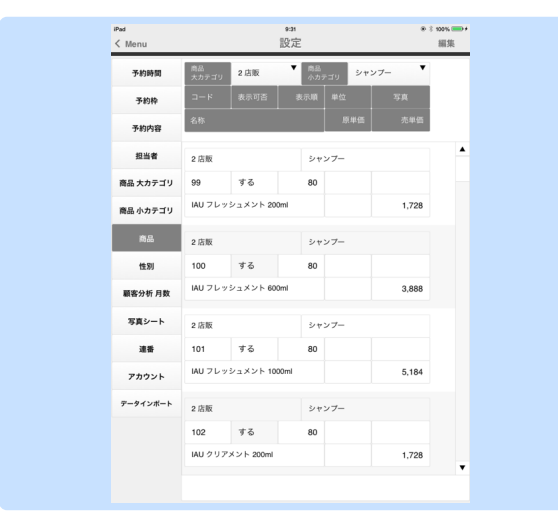

● 商品データの入力ができます。

2 -1

性別

| iPad<br>≺ Menu |     |      | 931<br>設定 |            | •   | * 1001% <b></b> +<br>編集 |
|----------------|-----|------|-----------|------------|-----|-------------------------|
| 予約時間           | 3-K | 表示可否 | 表示順       | 女性カウン<br>ト | 名称  |                         |
| 予約枠            | 1   | する   | 11        | する         | 女性  | •                       |
| 予約内容           | 2   | する   | 12        | しない        | 男性  |                         |
| 担当者            | 3   | する   | 13        | しない        | 不特定 |                         |
| 商品 大カテゴリ       |     |      |           |            |     |                         |
| 商品 小カテゴリ       |     |      |           |            |     |                         |
| 商品             |     |      |           |            |     |                         |
| 性別             |     |      |           |            |     |                         |
| 顧客分析 月数        |     |      |           |            |     |                         |
| 写真シート          |     |      |           |            |     |                         |
| 建香             |     |      |           |            |     |                         |
| アカウント          |     |      |           |            |     |                         |
| データインボート       |     |      |           |            |     |                         |
|                |     |      |           |            |     |                         |
|                |     |      |           |            |     |                         |
|                |     |      |           |            |     | •                       |

顧客情報の性別入力の設定ができます。
 統計分析にも反映します。

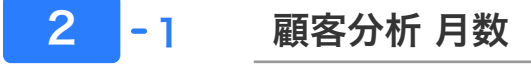

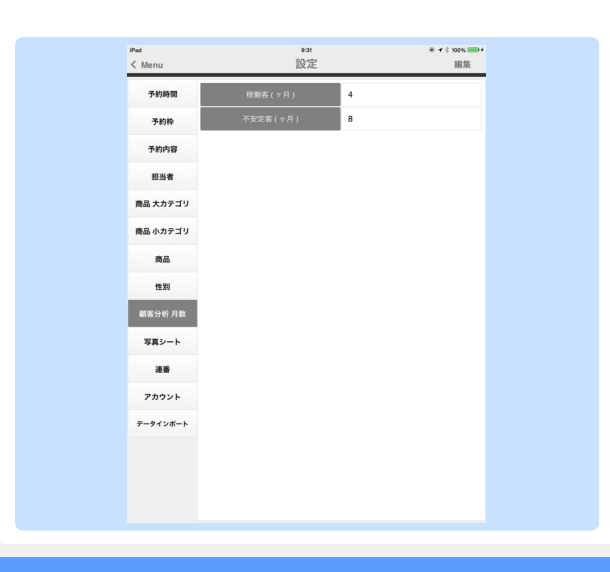

● 来店履歴より稼働客、不安定客の判断基準となる 月数の設定ができます。

## 2 -1 写真シート

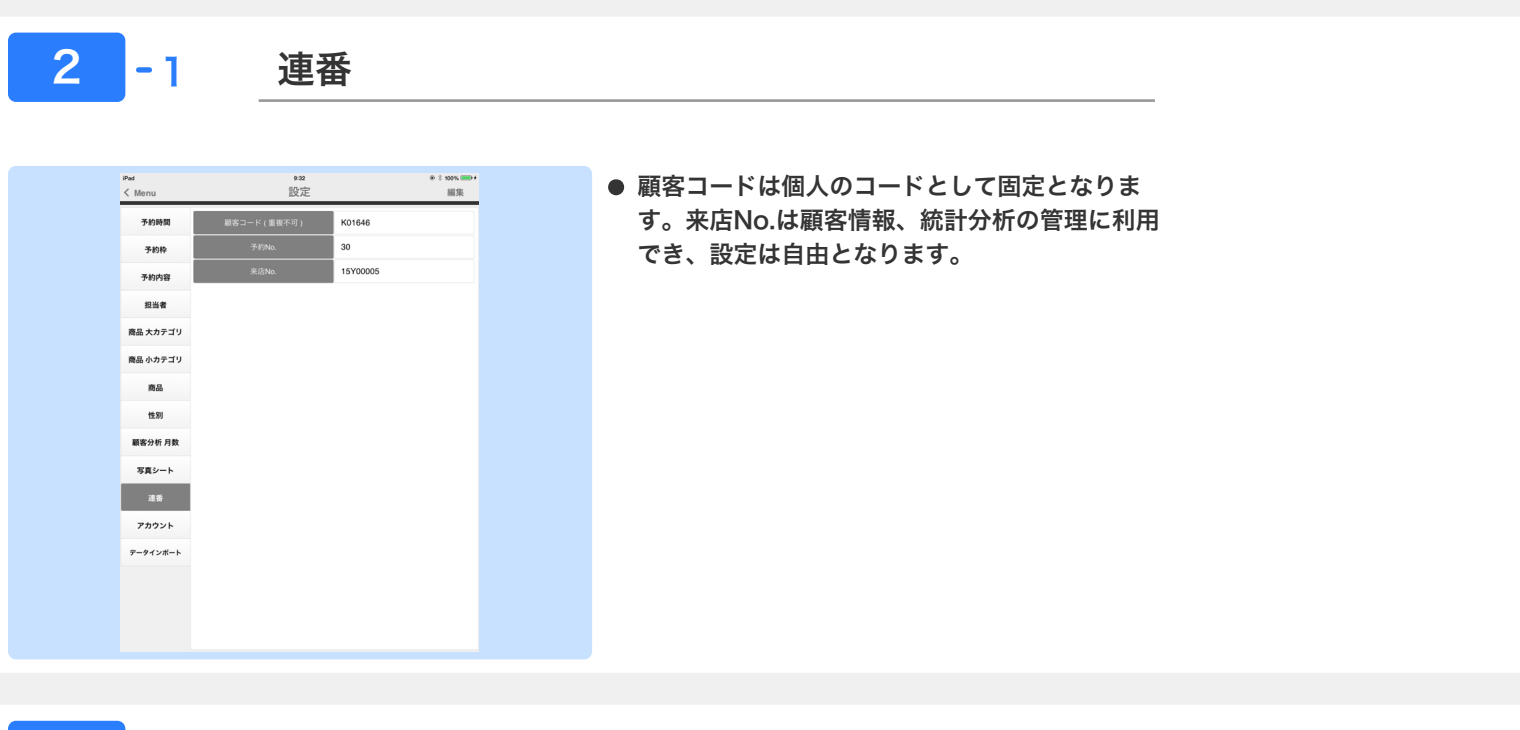

2 -1 アカウント

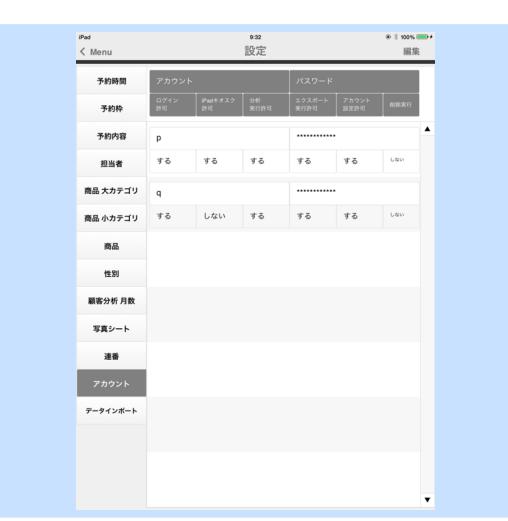

アカウント、パスワードの設定ができます。
 変更も可能です。

#### 【ポイント】

PCはiPadキオスク許可「しな い」 iPad使用の際は許可「する」 がよい

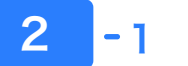

#### ホームボタン作成

| iPad     | 9:22<br>Conseiler2_00 | * 3 95% 🎟 + |
|----------|-----------------------|-------------|
| < Menu   | 設定                    | 編集          |
| 予約時間     |                       |             |
| 予約枠      | ホームボタン作成              |             |
| 予約内容     |                       |             |
| 担当者      |                       |             |
| 商品 大カテゴリ |                       |             |
| 商品 小カテゴリ |                       |             |
| 商品       |                       |             |
| 性別       |                       |             |
| 顧客分析 月数  |                       |             |
| 写真シート    |                       |             |
| 速委       |                       |             |
| アカウント    |                       |             |
|          |                       |             |
| ホームボタン作成 |                       |             |
|          |                       |             |
|          |                       |             |

2

変更

| iPad<br>≮ Menu | 10704<br>設定             | [編集] | ● 設定画面、 | すべてにおいて変更は | 「編集」 | を選択 |
|----------------|-------------------------|------|---------|------------|------|-----|
| 予約時間           | 開始(時)                   | 10   | します。    |            |      |     |
| 予約枠            | 終了(時)                   | 23   |         |            |      |     |
| 予約内容           | 新規予約作成時<br>デフォルト所要時間(分) | 60   |         |            |      |     |
| 担当者            |                         |      |         |            |      |     |
| 商品 大カテゴリ       |                         |      |         |            |      |     |
| 商品 小カテゴリ       |                         |      |         |            |      |     |
| 商品             |                         |      |         |            |      |     |
| 性別             |                         |      |         |            |      |     |
| 顧客分析 月数        |                         |      |         |            |      |     |
| 写真シート          |                         |      |         |            |      |     |
| 波委             |                         |      |         |            |      |     |
| アカウント          |                         |      |         |            |      |     |
| データインボート       |                         |      |         |            |      |     |
|                |                         |      |         |            |      |     |
|                |                         |      |         |            |      |     |
|                |                         |      |         |            |      |     |

2

中止

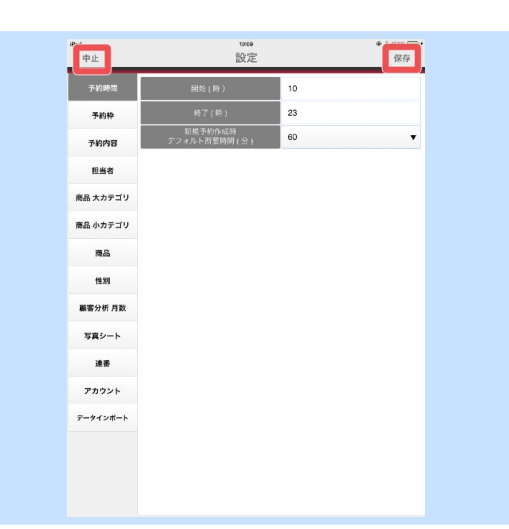

●内容の変更を確認します。良ければ「保存」を選 択、変更前の状態に戻したければ「中止」を選択 します。

M-0052

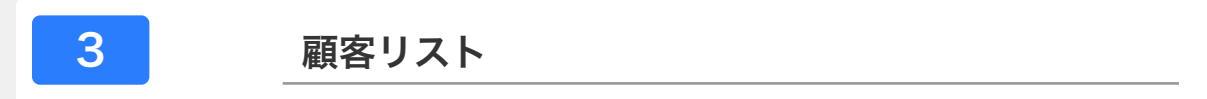

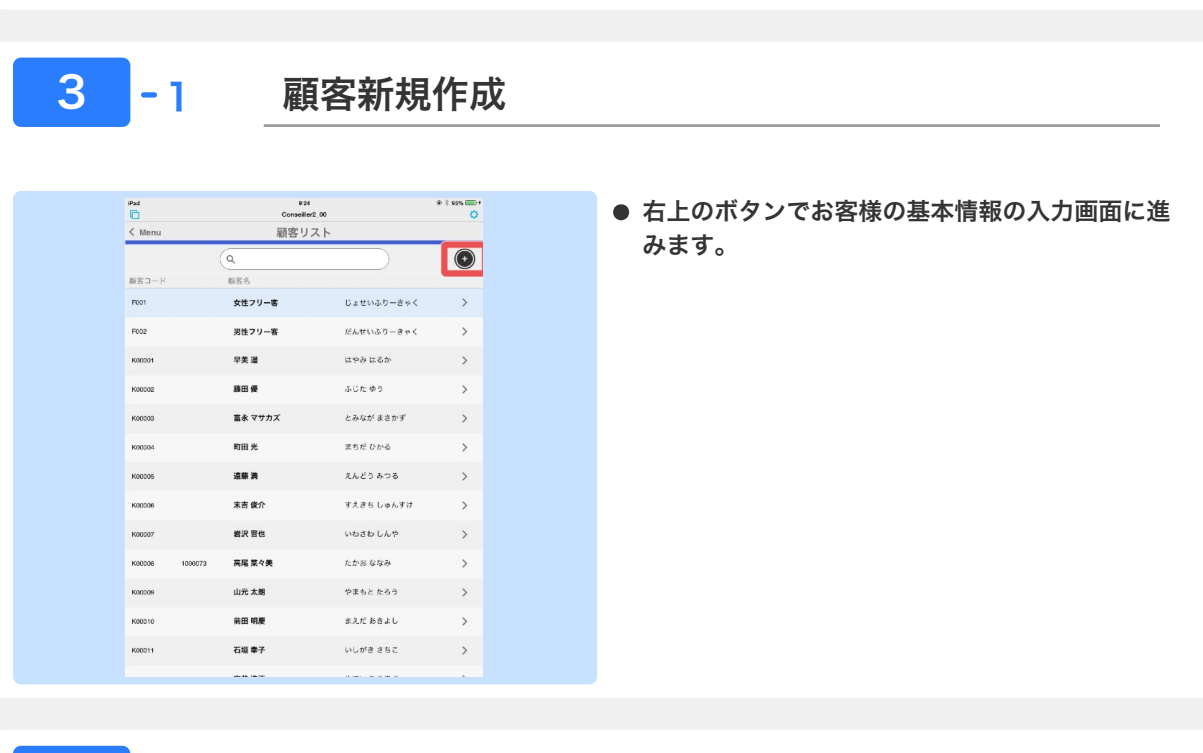

| iPad   |         | c<br>Mil | 924<br>(onseiller2.00           | * i son 💷 + |
|--------|---------|----------|---------------------------------|-------------|
|        |         | (Q       |                                 | ۲           |
| F001   |         | 女性フリー客   | じょせいふりーきゃく                      | >           |
| F002   |         | 男性フリー客   | だんせいふりーきゃく                      | >           |
| K00001 |         | 早美 道     | はやみ はるか                         | >           |
| K00002 |         | 藤田 優     | ふじた ゆう                          | >           |
| K00003 |         | 富永 マサカズ  | とみなが まさかず                       | >           |
| K00004 |         | 町田 光     | まちだ ひかる                         | >           |
| K00005 |         | 遠顧 満     | えんどう みつる                        | >           |
| K00006 |         | 末吉 俊介    | すえきち しゅんすけ                      | >           |
| K00007 |         | 岩沢 晋也    | いわさわ しんや                        | >           |
| K00008 | 1000073 | 高尾 菜々美   | たかお ななみ                         | >           |
| K00009 |         | 山元 太朗    | やまもと たろう                        | >           |
| K00010 |         | 前田明慶     | まえだ おきよし                        | >           |
| K00011 |         | 石垣 奉子    | いしがき さちこ                        | >           |
|        |         |          | the second second second second |             |

 顧客情報まで至らないお客様をフリー客とし 管理できます。ここで入力したデータは来店分 析、顧客分析に反映されます。 3 -1

#### 顧客データ管理

| iPad   |         | 9:24<br>Conseiller2_0 |            | @ 2 95% 🚥 + |
|--------|---------|-----------------------|------------|-------------|
| < Menu |         | 顧客リス                  | ۲          |             |
|        |         | ۹                     |            | $\bullet$   |
| 顧客コード  |         | 顧客名                   |            |             |
| F001   |         | 女性フリー客                | じょせいふりーきゃく | >           |
| F002   |         | 男性フリー客                | だんせいふりーきゃく | >           |
| K00001 |         | 早美 遥                  | はやみ はるか    | >           |
| K00002 |         | 藤田優                   | ふじた ゆう     | >           |
| K00003 |         | 富永 マサカズ               | とみなが まさかず  | >           |
| K00004 |         | 町田光                   | まちだ ひかる    | >           |
| K00005 |         | 遺藤 満                  | えんどう みつる   | >           |
| K00006 |         | 末吉 俊介                 | すえきち しゅんすけ | >           |
| K00007 |         | 岩沢 晋也                 | いわさわ しんや   | >           |
| K00008 | 1000073 | 高尾 菜々美                | たかお ななみ    | >           |
| K00009 |         | 山元 太朝                 | やまもと たろう   | >           |
| K00010 |         | 前田明慶                  | まえだ あきよし   | >           |
| K00011 |         | 石垣 幸子                 | いしがき さちこ   | >           |
|        |         |                       |            |             |

● スクロールでの選択、顧客名での検索も可能です。

3 - 1

変更

| a<br>     |         | 0 1 W. L. |         |        |        |         |    |   |            |
|-----------|---------|-----------|---------|--------|--------|---------|----|---|------------|
| 頓客コード     | K00001  | ARE JOY.  |         |        |        |         |    |   |            |
|           |         |           | _       |        |        |         |    |   |            |
|           | 早美 道    |           |         |        | はやみ    | はるか     |    |   |            |
|           | 100     |           | 寺島      | 裕人     |        |         |    |   | 2015年4月11日 |
|           | 不明      |           |         |        |        |         |    |   |            |
|           | 希望しな    |           |         |        |        |         |    |   |            |
| 新使善号 / 近龍 | 9218816 |           |         |        | 不明     |         |    |   |            |
|           | 石川県朝    | 校市市       | 若松町     |        |        |         |    |   |            |
|           |         |           |         |        |        |         |    |   |            |
|           | 058-452 | -3920     |         |        | 090-19 | 51-3434 |    |   |            |
|           | hayami_ | haruka    | Pexampi | le.com |        |         |    |   |            |
|           | 女性      |           |         |        | O벺     |         |    |   |            |
|           | 1984    | 年         | 1       | 月      | 31     | н       | 31 | 成 |            |
|           | 会社員     |           |         |        |        |         |    |   |            |
|           | 旅行      |           |         |        |        |         |    |   |            |
| 光石動機      | 家族のす    |           |         |        |        |         |    |   |            |
|           | K00003  |           |         |        |        |         |    |   |            |
| 18        | 149-57  |           |         | -      | -      |         |    | ٣ |            |
| 予約        | 加麗歴     |           |         | 来      | 店履歴    |         |    | 4 | 真履歴        |

● 設定画面、すべてにおいて変更は「編集」を選択 します。

3 -1 中止

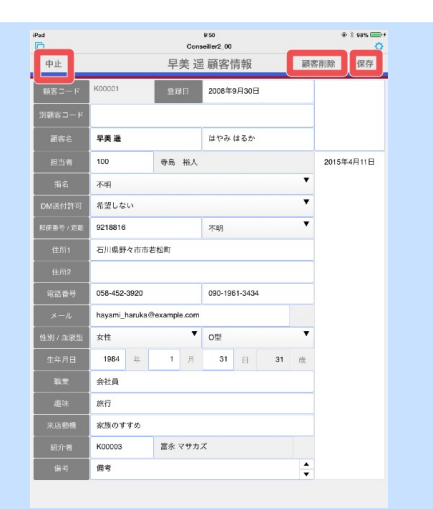

●内容の変更を確認します。良ければ「保存」を選 択、変更前の状態に戻したければ「中止」を選択 します。

「顧客削除」で顧客データより削除されます。 削除後も顧客情報、経営分析には反映されます。

M-0052

3

- 1

iPad C く 顧客リスト

訳称コート
 別載客コート
 別載客コート
 単語名
 取当者
 指名
 DAUE付許1
 都使善号/応
 住所1
 住所2
 電話番号
 メール

**早美 遥** 100 不明

希望しない 9218816

hayami\_haruka 女性 1984 年

会社員 旅行 家族のすすめ

K00003 備考

石川県野々市市若松町 058-452-3920

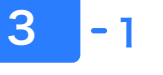

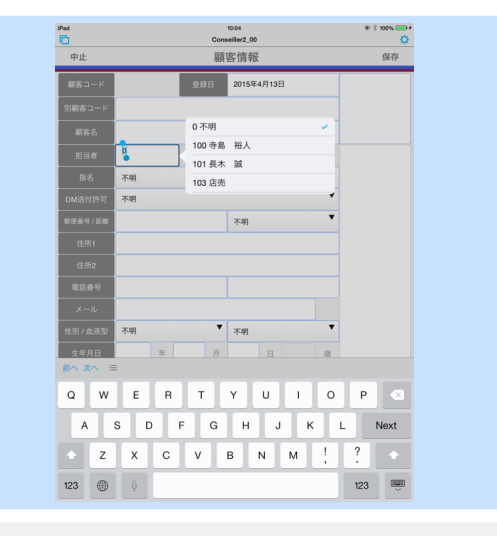

 顧客情報入力で 担当者、DM送付許可、距離、性別/血液型 は 項目より選択できます。
 紹介者はコード欄にて顧客リストより選択可能で す。

3 -1

| Pad     | 10/11<br>Conseiller2, 00   |           |     |      |       |            | @ \$ 100% 🚍 ( |    |             |
|---------|----------------------------|-----------|-----|------|-------|------------|---------------|----|-------------|
| く 顧客リスト | 早美 遥 顧客情報                  |           |     |      |       |            |               | 編集 |             |
| 顧客コード   | K00001                     |           | 21  | ŧ EI | 2008年 | 9A308      |               |    |             |
| 31駅谷コード |                            |           |     |      |       |            |               |    |             |
| 語客名     | 早美 道                       |           |     |      | はやみ   | はるか        |               |    |             |
|         | 100                        | 100 寺岛 裕人 |     |      |       | 2015年4月11日 |               |    |             |
|         | 不明                         |           |     |      |       |            |               |    |             |
| DM送付許可  | 希望しな                       | 5         |     |      |       |            |               |    |             |
|         | 9218816 不明                 |           |     |      |       |            |               |    |             |
|         | 石川県野                       | 々市市       | 皆松町 |      |       |            |               |    |             |
|         |                            |           |     |      |       |            |               |    |             |
| 電話番号    | 058-452-3920 090-1961-3434 |           |     |      |       |            |               |    |             |
|         | hayami_haruka@example.com  |           |     |      |       |            |               |    |             |
| 性別/血液型  | 女性 の型                      |           |     |      |       |            |               |    |             |
|         | 1984                       | 年         | 1   | 月    | 31    | н          | 31            | 成  |             |
|         | 会社員                        |           |     |      |       |            |               |    |             |
| 趣味      | 旅行                         |           |     |      |       |            |               |    |             |
|         | 家族のすすめ                     |           |     |      |       |            |               |    |             |
|         | K00003                     |           | 富永  | マサカ  | X     |            |               | 1  |             |
| 编号      | 佣考                         |           |     |      |       |            |               | ٣  |             |
| 予約      | 履歴                         |           |     | 来    | 店履歴   |            |               | 3  | <b>写真履歴</b> |

10:22 Conseiller2\_00

早美 遥 顧客情報

金銀田 2008年9月30日

寺島 裕人

不明

090-1961-3434

1 月 31 日 31 歳

1

写真履歴

富永 マサカズ

はやみ はるか

2015年4月11日

編集

 ● メールアドレスの登録があれば、メール選択で 送信画面へと移れます。

紹介者欄の右より紹介者の情報に移る事ができま す。

● 顧客情報よりお客様別の「予約履歴」「来店履
 歴」「写真履歴」を確認する事ができます。

### 4 -1 予約リスト

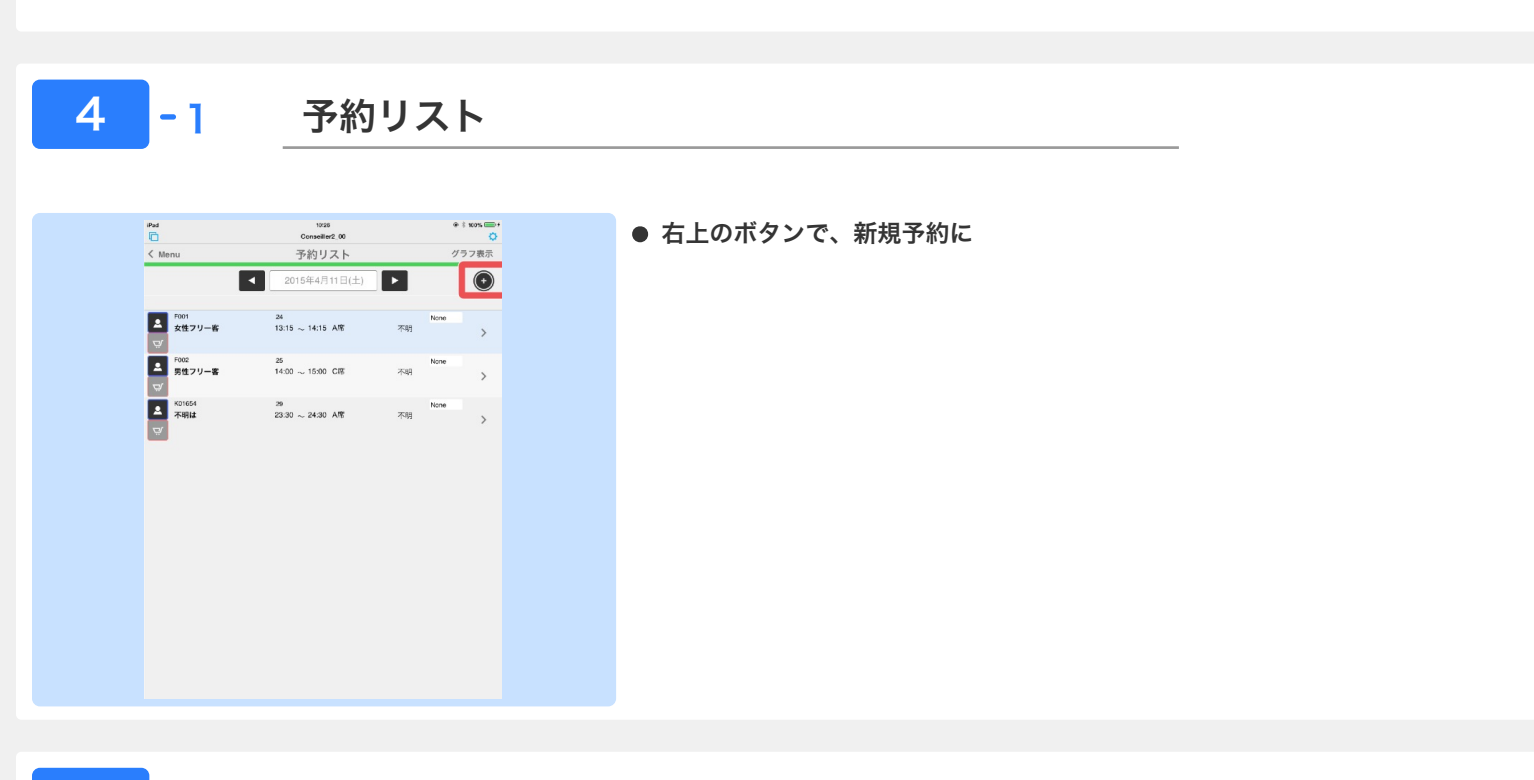

4

#### 予約画面

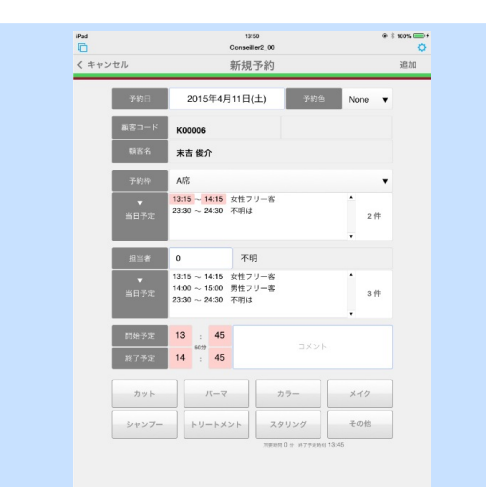

顧客リストより新規予約、履歴客かを選択します。予約日等を入力します。
 予約色も選択できます。

### 4 -1 顧客情報への移行

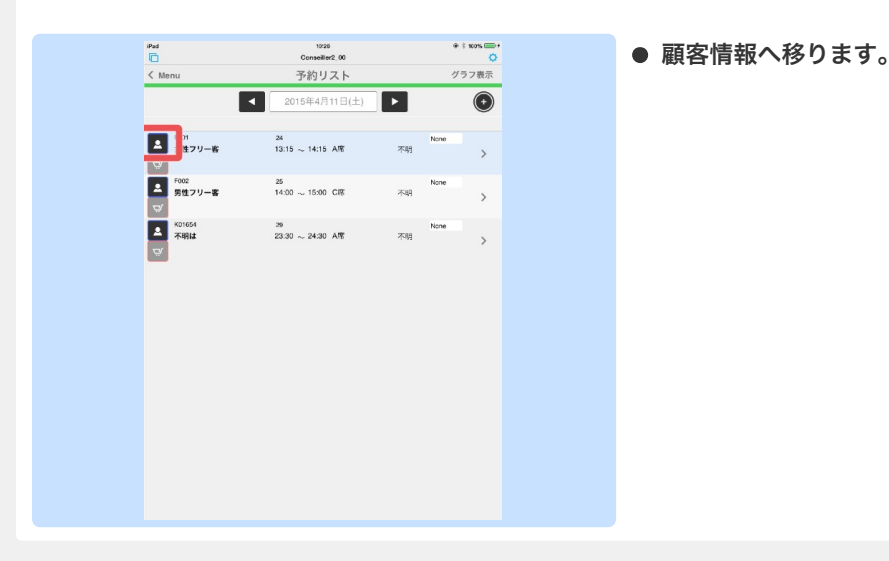

### 4 -1 来店詳細への移行

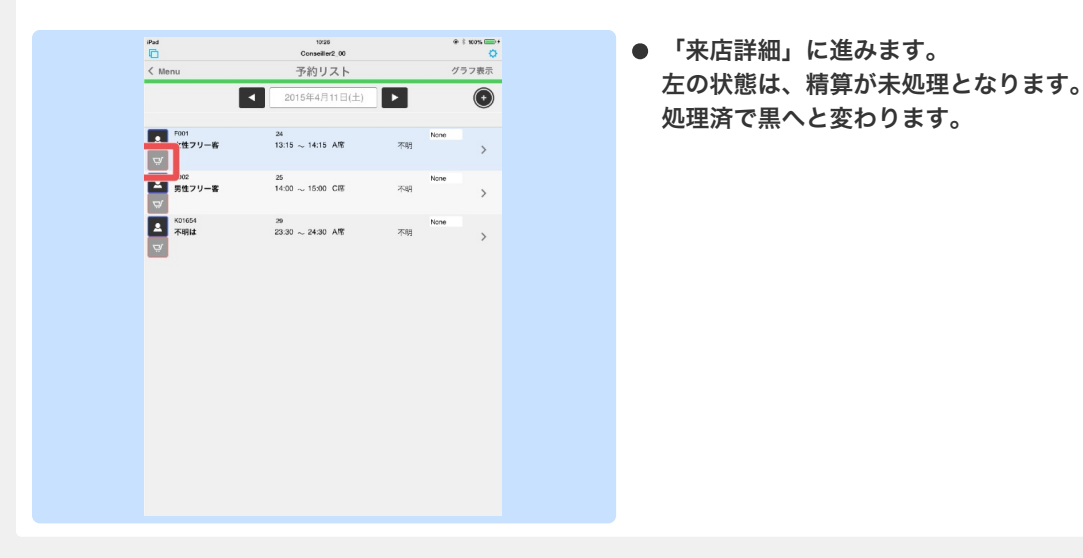

### 4 -1 予約編集

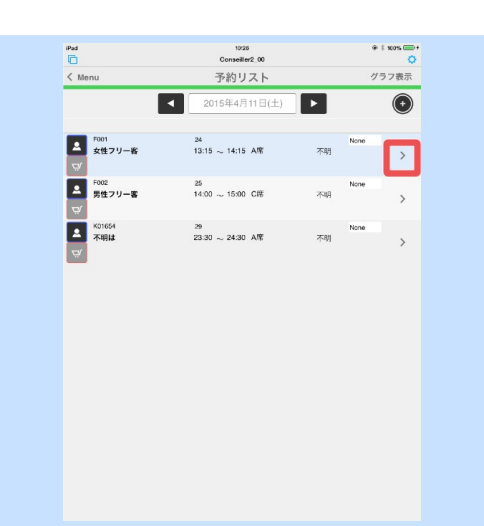

● こちらから予約編集ができます。

### 4 -1 リスト表示

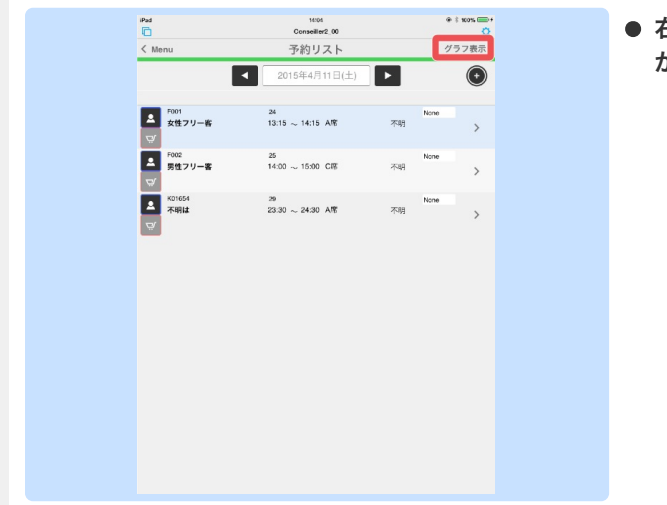

● 右上「グラフ表示」、「リスト表示」で表示画面 が切り替わります。

4 -1 グラフ表示

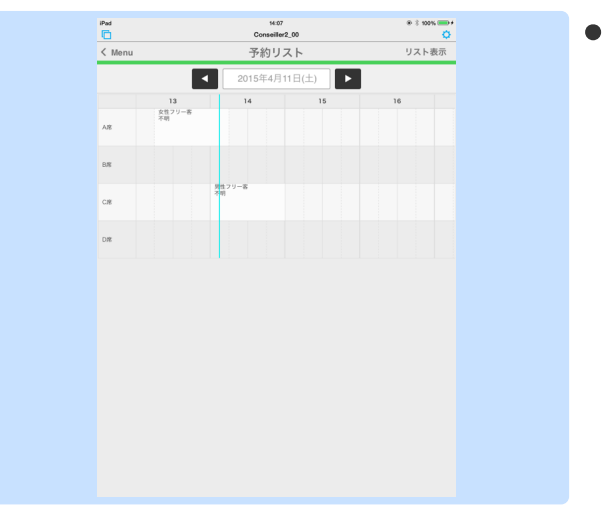

●「グラフ表示」では時間割で表示します。
 ブルーの縦ラインは現時刻を表します。

「グラフ表示」でも画面上で予約、予約編集が できます。

5

来店リスト

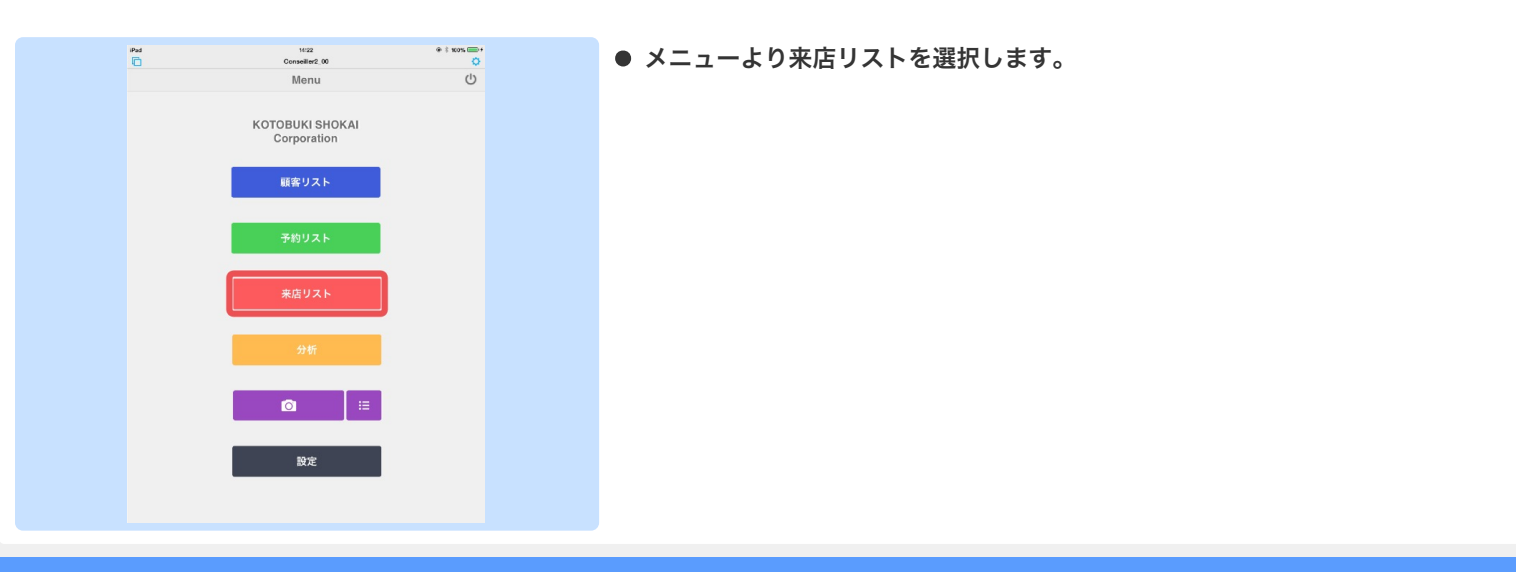

#### リスト表示

| 6                                                                                                 | Conseiller2_00       | 0                     |
|---------------------------------------------------------------------------------------------------|----------------------|-----------------------|
| < Menu                                                                                            | 来店リスト                |                       |
|                                                                                                   | ◀ 2015年4月12日(日) ▶    | •                     |
| <ul> <li>Kc0962</li> <li>中西 美和子</li> <li>寺島 裕人</li> <li>施術</li> <li>カット / 信引</li> </ul>           | 11322                | 2,104<br>2,104<br>0   |
| <ul> <li>K00003</li> <li>高永マサカズ</li> <li>寺島 裕人</li> <li>施術</li> <li>カット</li> </ul>                | 11334 山本             | 4,104<br>4,104<br>0   |
| K01419<br>規川賢二<br>田辺 由住<br>施術<br>バーマ                                                              | 11335                | 11,880<br>11,880<br>0 |
| <ul> <li>K00842</li> <li>練智しほり</li> <li>寺島 裕人</li> <li>施術 / 店販</li> <li>カラー / シャンプープロ・</li> </ul> | 11338<br>- / 洗い流さないト | 11,880<br>11,880<br>0 |
| <ul> <li>K01433</li> <li>増江流</li> <li>寺島 裕人</li> <li>施術</li> <li>カット</li> </ul>                   | 11337                | 4,104<br>4,104<br>0   |
| <ul> <li>K01170</li> <li>三田 恵梨香</li> <li>寺島 裕人</li> <li>総術</li> <li>カット</li> </ul>                | 11338                | 4,104<br>4,104<br>0   |
| K01630<br>西臨 雅彦<br>寺島 裕人<br>施術                                                                    | 11339                | 4,104<br>4,104<br>0   |

● 右上より顧客選択に進みます。

5

5

| ◆ Menu         来店リスト           ▲ 2015年4月10日(金)         ▲           ● Menu         2300           ● Menu         2300           ● Menu         1348           ● Menu         22449           ● Menu         22449           ● Menu         22449           ● Menu         1348           ● Menu         1348           ● Menu         1849           ● Menu         1849           ● Menu         1849           ● Menu         1849           ● Menu         1849           ● Menu         1849           ● Menu         1849           ● Menu         1849           ● Menu         1849           ● Menu         1849           ● Menu         1849           ● Menu         1849           ● Menu         1849           ● Menu         1849           ● Menu         81845           ● Menu         81845           ● Menu         81845                                                                                                    | く Menu         来店リスト           ▲ 201594/月10日(金)         ▲           ● N0172<br>● RATER<br>● RATER<br>● R                                                                                                    | 6                                                                                      | Conseiller2_00    | 0                   |
|----------------------------------------------------------------------------------------------------|----------------------------------------------------------------------------------------------------|----------------------------------------------------------------------------------------|-------------------|---------------------|
| ▲ 201594.47 10E(sh)         ▲         2.700<br>0         ↓           ▲ N0117<br>5 ST RR<br>MB<br>MB<br>MB<br>MB<br>MB<br>MB<br>MB<br>MB<br>MB<br>MB<br>MB<br>MB<br>MB                                                                                                    | ▲     201594.471 10E(ch)     ▶     ●       ▲     N01172<br>S = 18, A<br>Min<br>Min<br>Min<br>Min<br>Min<br>Min<br>Min<br>Min<br>Nork / Kall     1134<br>1137     ↓     2,700<br>0     ●       ▲     N01172<br>S = 10, A<br>Min<br>Min<br>Nork / Kall     11347     ↓     2,442<br>2,442<br>0     ↓       ▲     N0007047     11348     ↓     1,820<br>0     ↓       ▲     N0007047     11348     ↓     ↓       ▲     N0007047     ↓     ↓     ↓       ▲     N0007047     ↓     ↓     ↓       ▲     N0007047     ↓     ↓     ↓       ▲     N0007047     ↓     ↓     ↓       ▲     N0007047     ↓     ↓     ↓       ▲     N0007047     ↓     ↓     ↓       ▲     N0007047     ↓     ↓     ↓       ▲     ↓     ↓     ↓     ↓       ▲     ↓     ↓     ↓     ↓       ▲     ↓     ↓     ↓     ↓       ▲     ↓     ↓     ↓     ↓       ▲     ↓     ↓     ↓     ↓       ▲     ↓     ↓     ↓     ↓       ▲     ↓     ↓     ↓     ↓       ▲     ↓     ↓     ↓     ↓   <                                                                                                    | < Menu                                                                                 | 来店リスト             |                     |
| ▲ 1017<br>• 0       1315       2.700<br>• 2.700       2         ● 1017<br>• 0       1317       2.462<br>• 2.462<br>• 0       >         ■ 1017<br>• 1018<br>• 1019<br>• 1019       1318       2.462<br>• 2.462<br>• 0       >         ■ 1018<br>• 1019<br>• 1019       1318       1.188<br>• 0       1.188<br>• 0       >         ■ 1019<br>• 1019       • 1019<br>• 1019       • 1019<br>• 1019       • 1019<br>• 0       >         ■ 1019<br>• 1019       • 1019<br>• 1019       • 1019<br>• 1019       • 1019<br>• 0       >         ■ 1019<br>• 1019       • 1019<br>• 1019       • 1019<br>• 1019       • 1019<br>• 1019       >         ■ 1019<br>• 1019       • 1019<br>• 1019       • 1019<br>• 1019       • 1019<br>• 1019       • 1019<br>• 1019       >         ■ 1019<br>• 1019       • 1019<br>• 1019       • 1019<br>• 1019       • 1019<br>• 1019       • 1019<br>• 1019       • 1019<br>• 1019       • 1019<br>• 1019         ■ 1019       • 1019<br>• 1019       • 1019<br>• 1019       • 1019<br>• 1019       • 1019<br>• 1019       • 1019<br>• 1019       • 1019<br>• 1019       • 1019<br>• 1019       • 1019<br>• 1019       • 1019<br>• 1019       • 1019       • 1019       • 1019       • 1019       • 1019       • 1019       • 1019       • 1019       • 1019       • 1019       • 1019       • 1019       • 1019       • 1019       • 1019       • 1019       • 1019       • 10                                                                                                    | ■ 1017<br>■ 1017<br>■ 1017                                                                                                    | [                                                                                      | ◀ 2015年4月10日(金) ► |                     |
| ■ 2440<br>■ 2540<br>■ 2540<br>■ 2<br>■ 2<br>■ 2<br>■ 2<br>■ 2<br>■ 2<br>■ 2<br>■ 2 | ■ Neith<br>BDC Buck<br>BDC Buck<br>BDC Buck<br>BDC Buck<br>DD Buck<br>DD | ▲ K01172<br>田 実紀<br>寺島 裕人<br>施術<br>カット                                                 | 11316             | 2,700               |
|                                                                                                    | 1338         1338         1,630         1,630         1,630         1,630         1,630         1,630         1,630         1,630         1,630         1,630         1,630         1,630         1,630         1,630         1,630         1,630         1,630         1,630         1,630         1,630         1,630         1,630         1,630         1,630         1,630         1,630         1,630         1,630         1,630         1,630         1,630         1,630         1,630         1,630         1,630         1,630         1,630         1,630         1,630         1,630         1,630         1,630         1,630         1,630         1,630         1,630         1,630         1,630         1,630         1,630         1,630         1,630         1,630         1,630         1,630         1,630         1,630         1,630         1,630         1,630         1,630         1,630         1,630         1,630         1,630         1,630         1,630         1,630         1,630         1,630         1,630         1,630         1,630         1,630         1,630         1,630         1,630         1,630         1,630         1,630         1,630         1,630         1,630         1,630         1,630         1,630 <td< td=""><td><ul> <li>K01118</li> <li>浸倉 信吾</li> <li>田辺 由仙</li> <li>施術</li> <li>カット / 値引</li> </ul></td><td>11317</td><td>2,462<br/>2,462<br/>0</td></td<>                                                                                                    | <ul> <li>K01118</li> <li>浸倉 信吾</li> <li>田辺 由仙</li> <li>施術</li> <li>カット / 値引</li> </ul> | 11317             | 2,462<br>2,462<br>0 |
| 世年の江秋 3 8元上 6.722<br>平内中値 2200 加入4元位 6.732<br>高なで世紀 3335 起入会での<br>単次年代 0<br>春秋学校 0                                                                                                    | 世年4011版<br>平月年前<br>名の50世紀<br>第2000<br>第2000<br>第<br>7<br>7<br>7<br>7<br>7<br>7<br>7<br>7<br>7<br>7<br>7<br>7<br>7<br>7<br>7<br>7<br>7<br>7                                                                                                    | <ul> <li>KODOXIS</li> <li>富永マサカズ</li> <li>寺島 裕人</li> <li>施術</li> <li>カット</li> </ul>    | 11318             | 1,620<br>1,620<br>0 |
| 彩建求预 0<br>集計分析                                                                                                    | करावसः 0<br>अस्तिम्स                                                                                                    | 総亲店回数<br>平均单価<br>来店女性比                                                                 | 3<                | 6.782               |
|                                                                                                    |                                                                                                    |                                                                                        | 尿(非成为)。<br>集計分析   | 0                   |
|                                                                                                    |                                                                                                    |                                                                                        |                   |                     |

選択日付の来店リストが表示されます。
 右端で個人の来店詳細が表示されます。

5

#### 集計分析

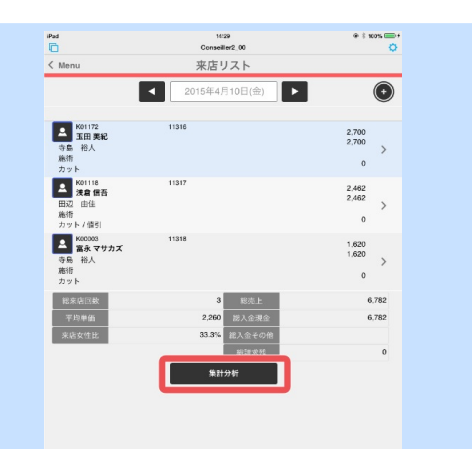

● 右下「集計分析」でカテゴリ別の集計が取れま す。PDFの出力も可能です。

| Con | iseiller2 操作マニュフ                                                                                                | アル                                               |  |
|-----|----------------------------------------------------------------------------------------------------|--------------------------------------------------|--|
| 6   | 分析                                                                                                    |                                                  |  |
|     | Mar National Construction (日本)<br>Menu ①<br>KOTOBUKI SHOKAI<br>Corporation<br>縦変リスト<br>※広リスト<br>※広リスト<br>注<br>記 | ● メニューより分析を選択します。                                |  |
|     |                                                                                                    |                                                  |  |
| 6   | скасут.                                                                                                    | <ul> <li>● 分析する期間の設定をし、来店分析を選択します。</li> </ul>    |  |
| 6   | カテゴリ別 分析                                                                                                    |                                                  |  |
|     |                                                                                                    | ● 来店分析結果をカテゴリ別に見ることができま<br>す。右上「PDF」で内容確認をすると良い。 |  |

 80.864
 6.1%
 20
 15.7%

 346.464
 38.2%
 61
 71.7%

 346.464
 38.2%
 61
 71.7%

 346.464
 38.2%
 61
 71.7%

 346.040
 34.7%
 71.7%
 1

 346.040
 34.7%
 71.7%
 1

 346.040
 34.7%
 71.7%
 1

 346.040
 34.7%
 21.7%
 1

 346.040
 34.7%
 21.7%
 1

 348.040
 34.7%
 21.7%
 1

 348.040
 34.7%
 21.7%
 1

 348.040
 34.7%
 21.84
 1.9%

 10.840
 1.9%
 21.84
 1.9%

 10.840
 0.2%
 21.84
 1.9%

 10.840
 0.2%
 21.84
 1.9%

 24.4600
 2.85%
 0.77%
 1.3284

 3.2800
 4.65%
 2.18
 1.9%

 3.2800
 4.65%
 2.18
 1.9%

 3.2800
 4.65%
 <td

| Conseiller2 操作マニュアル |
|---------------------|
|---------------------|

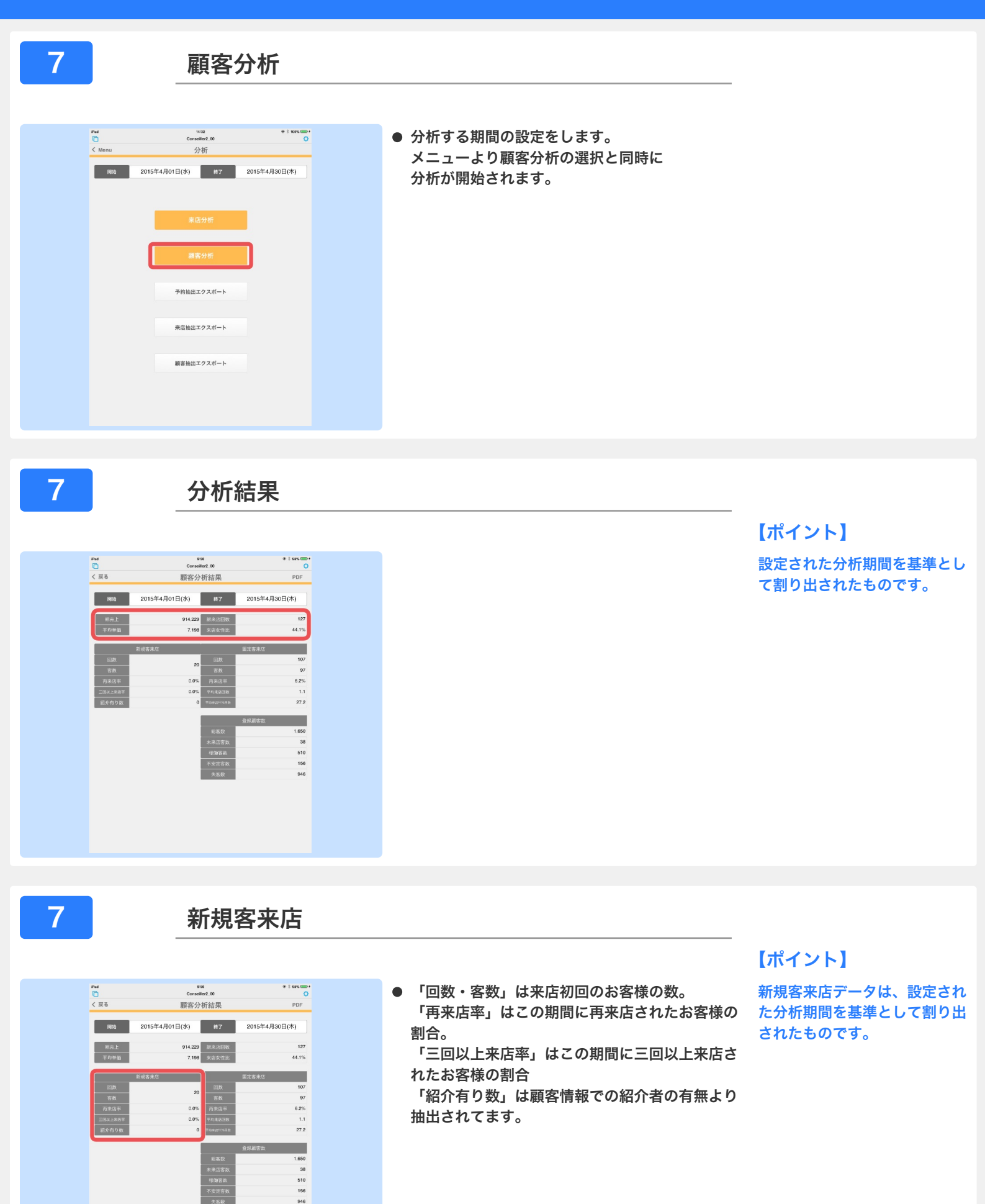

| 7                                                                                                    | 固定客来店                                                                                                    |                                                                                                    | 【ポイント】                                       |
|----------------------------------------------------------------------------------------------------|----------------------------------------------------------------------------------------------------|----------------------------------------------------------------------------------------------------|----------------------------------------------|
| 中国       く 原志       「RB」       第二日       第二日 | 14         中国           Consister 00         第2015年4月30日(木)           94220         第26308         177           94220         第26488         177           7.10         第26488         177           7.10         第26488         177           7.10         第26488         177           7.10         第26488         177           7.10         第26488         177           7.10         第26488         177           7.10         第26488         177           7.10         第26488         177           7.10         第26488         177           7.10         第26488         177           7.10         第26488         177           7.10         第26488         177           7.10         第26488         179           7.10         第26488         170           7.10         第26488         131           7.10         第2658         130           92858         150         140           92858         150         140           92858         150         140           92858         150         140 | <ul> <li>回数・客数は来店初回の数<br/>再来店率はこの期間に再来店されたお客様の割<br/>言回以上来店率はこの期間に三回以上来店された<br/>お客様の割合<br/>紹介有り数は顧客情報での紹介者の有無より抽訳<br/>されてます。</li> </ul> | 固定客来店データは、設定され<br>た分析期間を基準として割り出<br>されたものです。 |

登録顧客数

| Counsient 20         Counsient 20         C            第8分分析結果         PDF           単位         2015年4月01日(水)         47         2015年4月30日(木)           単点上         914,229         第点点回転         177           〒井中山         7,198         決化文化型         44.15                 ・              ・             ・                                                                                                    | iPad    | P:                     | ю           | + : sas == :  |
|----------------------------------------------------------------------------------------------------|---------|------------------------|-------------|---------------|
| 単位         単位         単位         単位           単位         2015年4月01日(水)         単了         2015年4月30日(水)           単点上         914220         送泉三品版         127           マ川中山         7.09         永区公社         441%           単成支車上         914220         送泉三品版         127           マ川中山         7.09         永区公社         441%           単成支車口         127         107           市政市         0.0%         町長氏市         6.2%           三国上市         0.0%         町長氏市         6.2%           三国上市         0.0%         町長氏市         6.2%           三国上市         0.0%         町長氏市         6.2%           三国上市         0.0%         町長氏市         6.2%           三国上市         0.0%         町長氏市         6.2%           三国上市         0.0%         町長氏市         6.2%           三国上市         0.0%         町長氏市         6.2%           三国上市         0.0%         町長氏市         6.2%           三国上市         0.0%         町長氏市         6.2%           単台         1000         千田市         7.2%         1000           小田市         1.0%         1.5%         1.5%         1.5                                                                                                    |         | Conseil<br>BR Str. / A | 005         |               |
| 単位         2015年4月01日(水)         単子         2015年4月30日(木)           単元上         94.229         第元30次         127           マル中山         7.109         丸心女北         44.1%           町成市         100         100         107           万水中山         2015年4月30日(木)         107         7.0%         100           万水中山         2015年4月30日(木)         107         7.0%         100         107           万水市         0.0%         7.08.0%         6.2%         1.1         1.1         1.1         1.1         1.1         1.1         1.1         1.1         1.1         1.1         1.1         1.1         1.1         1.1         1.1         1.1         1.1         1.1         1.1         1.1         1.1         1.1         1.1         1.1         1.1         1.1         1.1         1.1         1.1         1.1         1.1         1.1         1.1         1.1         1.1         1.1         1.1         1.1         1.1         1.1         1.1         1.1         1.1         1.1         1.1         1.1         1.1         1.1         1.1         1.1         1.1         1.1         1.1         1.1         1.1         1.1         1.1                                                                                                    | ( IR D  | 积各分                    | <b>忻</b> 結米 | PDF           |
| 単化二         94229         総元50年         127           マリキロ         ア199         後の次位2         441%           新信素卓化         総定本市         107           安政         山山         107           安政         山山         107           安政         山山         107           安政         中国人内         107           安政         中国人内         107           東京         00%         中国人内         6.2%           二四正スの町         00%         中国人内         6.27.2           第6月の日         0         108.0%         1.050           東京         0.0%         中国人内         27.2           第6月の日         1.0%         1.0%         1.0%           東京         0.0%         1.0%         1.0%           東京         1.0%         1.0%         1.0%           東京         1.0%         1.0%         1.0%           日         日         日         1.0%         1.0%           日         日         日         1.0%         1.0%           日         日         日         日         1.0%           日         日         日         1.0%         1.0%                                                                                                    | 開始      | 2015年4月01日(水)          | 終7          | 2015年4月30日(木) |
| マカキ曲         7.10m         えしなせた         44.1%           新信素点         正式素点         107           方泉         00         100         107           万泉の本         0.0%         7月点の本         6.2%           ごぶしょみのす         0.0%         7月点の本         6.2%           ごぶしょみのす         0.0%         7月点の本         6.2%           ごぶしょみのす         0.0%         7月点の本         6.2%           ビスコンスのす         0.0%         1.1%         1.1%           近代力力数         0.0%         7月点の本         1.1%           「秋田 水力」         1.1%         1.1%         1.1%           「秋田 水力」         1.1%         1.1%         1.1%           「秋田 水力」         1.1%         1.1%         1.1%           「秋田 水力」         1.1%         1.1%         1.1%           「秋田 水力」         1.1%         1.1%         1.1%           「秋田 水力」         1.1%         1.1%         1.1%           「秋田 水力」         1.1%         1.1%         1.1%           「秋田 水力」         1.1%         1.1%         1.1%           「秋田 水力」         1.1%         1.1%         1.1%           「秋田 水力」         1.1%         1.1%         1.1% <td>総売上</td> <td>914,229</td> <td>部来店回数</td> <td>127</td>                                                                                                    | 総売上     | 914,229                | 部来店回数       | 127           |
| Nick AC         比文本広           広府         川田         「田田         107           宮府         川田         「田田         107           宮府         〇〇         川田         107           宮田         〇〇         川田〇         62%           江田山上山田         〇〇         11         11           匠が行り次         〇〇         11         11           匠が行り次         〇〇         11         11           ビボケロシン         〇〇         11         11           ビボケロシ         〇〇         11         11           ビボケロシ         〇〇         11         11           ビボケロシ         〇〇         11         11           ビボケロシ         〇〇         11         11           ビボケロシ         〇〇         11         11           ビボケロシ         〇〇         11         11           ビボケロシ         11         11         11           ビボケロシ         11         11         11           ビボケロシ         11         11         11           ビボケロシ         11         11         11           ビボケロシ         11         11         11           ビボケロシ         <                                                                                                    | 平均単価    | 7,198                  | 来店女性比       | 44.1%         |
| 記款         記款         107           客款         第次         97           第末八年         0.0%         第五八年         62%           二歳レニホルギ         0.0%         第五八年         62%           二歳レニホルギ         0.0%         141         62%           三歳(竹り安         0         15801104         722           「「「「「」」」」」         第日本         1650         7.650           本三三市山、         「「」」」」         第日本         1650           本三三市山、         159         7.658         199           支丸市市山、         159         7.658         194                                                                                                    |         | 新成客来店                  |             | 展定客来店         |
| 水市         ・・・・・・・・・・・・・・・・・・・・・・・・・・・・・・・・・・・・                                                                                                    | 回款      |                        |             | 107           |
| <u>用品用<br/>二日ようます</u><br>二日ようます<br>二日ようます<br>二日ようす<br>二日ようます<br>二日ようす<br>二日ようす<br>二日ようす<br>二日ようす<br>二日ようす<br>二日よするす                                                                                                    | 客殺      | 20                     |             | 97            |
| <u> こ田とき8年</u> 00℃ 中の点田田田 11  16(小行政 00 年の点田田田 1222  16(小行政 1500 1500 1500 1500 1500 1500 1500 150                                                                                                    | 丙来店率    | 0.0%                   | 两来店率        | 6.2%          |
| <ul> <li>              É(介行)安</li></ul>                                                                                                    | 三国以上来成平 | 0.0%                   | 平均未成回数      | 1.1           |
| 米品数<br>米品数<br>電磁数<br>電磁数<br>・510<br>小児用者数<br>・510<br>小児用者数<br>・510<br>小児用者数<br>・510<br>小児用者数<br>・510<br>小児用者数<br>・510<br>小児用者数<br>・510<br>小児用者数<br>・510<br>小児用者数<br>・510<br>小児用者数<br>・510<br>小児用者数<br>・510<br>・510<br>・5 | 紹介有り数   | 0                      | TORSYOLER   | 27.2          |
| <ul> <li>総合次</li> <li>北京市政</li> <li>北京市政</li> <li>明治政政</li> <li>510</li> <li>水火市市政</li> <li>156</li> <li>大大政府政</li> <li>468</li> <li>468</li> </ul>                                                                                                    |         |                        |             | 登録顧客数         |
| 未来活意数         30           博士官部         510           不安吉吉政         150           大安吉政         150           大安吉政         150                                                                                                    |         |                        |             | 1,650         |
| ◎谢答款 510<br>不空定常数 156<br>失者数 946                                                                                                    |         |                        |             | 38            |
| 不安定害款         158           失劣款         946                                                                                                    |         |                        | 核酸客款        | 510           |
| 失客数 946                                                                                                    |         |                        | 不安定客数       | 156           |
|                                                                                                    |         |                        | 失客数         | 946           |
|                                                                                                    |         |                        |             |               |
|                                                                                                    |         |                        |             |               |
|                                                                                                    |         |                        |             |               |
|                                                                                                    |         |                        |             |               |
|                                                                                                    |         |                        |             |               |
|                                                                                                    |         |                        |             |               |

【ポイント】

登録顧客数データには分析期間 は反映されません。